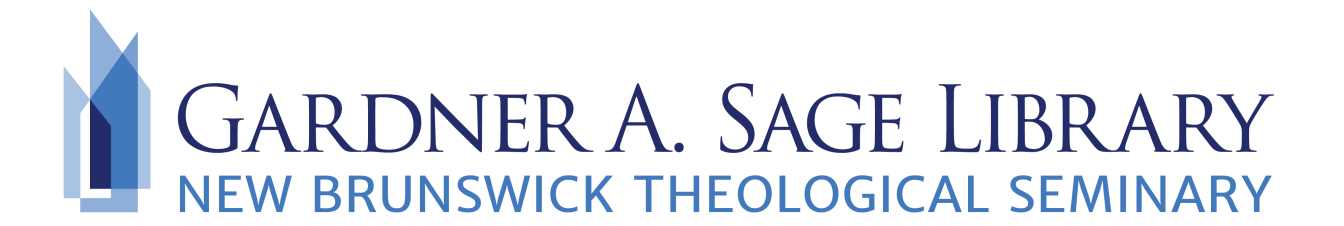

## Searching EBSCO Open Access Dissertations

- 1. Navigate to the Sage Library Research Databases webpage at: <a href="https://www.nbts.edu/sage-library/resources/online-databases/">https://www.nbts.edu/sage-library/resources/online-databases/</a> . Scroll down and click on the EBSCO Open Access Dissertations icon to get started.
- 2. No login is required! Enter your search terms for keywords or subjects into the search bar.

| SEARCH THOUSANDS OF OPEN<br>DISSERTATIONS |        |
|-------------------------------------------|--------|
| Search Open Dissertations                 | SEARCH |
| Advanced Search                           |        |

3. For more precise results, use the "Advanced Search" function. Use this to specify publication dates, University affiliation, or search terms.

| Irch Options                                                                                                    |                                                                                                |
|----------------------------------------------------------------------------------------------------|------------------------------------------------------------------------------------------------|
|                                                                                                    | Reset                                                                                          |
| Search Modes and Expanders                                                                                              |                                                                                                |
| Search modes ?<br>Seolean/Phrase<br>Find all my search terms<br>Find any of my search terms<br>SmartText Searching Hint | Apply related words Also search within the full text of the articles Apply equivalent subjects |
| mit your results Published Date Month   Year:  Month   Year:                                                            | University                                                                                     |
|                                                                                                    | Search                                                                                         |

4. Look for the Dissertation/Thesis icon beside your search results as well as subjects to help you browse through results.

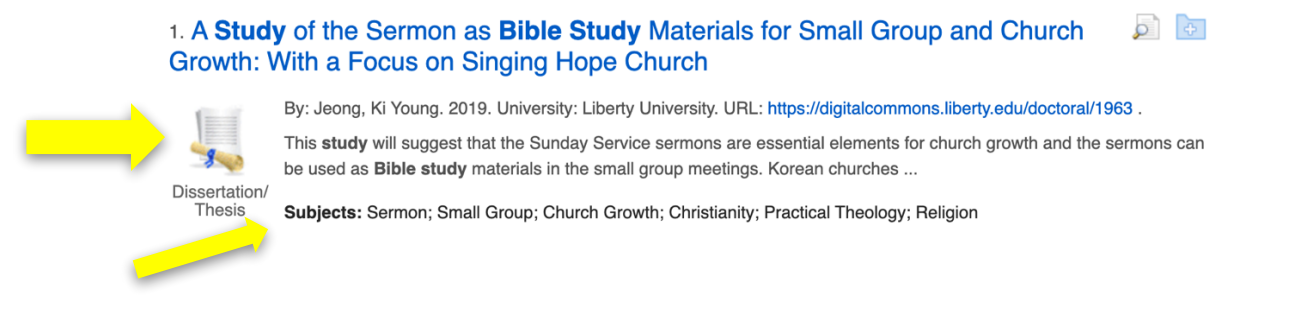

5. Click on the title to access the item. Read the summary on EBSCO. To access the full text, scroll down and click on the URL.

| $\left( \right)$ |                   | church planting effort, and especially in the context of Gap & Eul, will prove that "partnering" their culturally diverse perspectives can contribute to mission <b>studies</b> for the next generation of transnational workers. |
|------------------|-------------------|----------------------------------------------------------------------------------------------------|
|                  | University:       | Middlesex University                                                                                                    |
|                  | URL:              | https://ethos.bl.uk/OrderDetails.do?uin=uk.bl.ethos.765243                                                                                                    |
|                  | Accession Number: | CCEA2E49F5243E67                                                                                                    |
|                  |                   | This thesis or dissertation is protected by copyright: all rights reserved. It may not be copied or redistributed beyond the terms of applicable copyright laws.                                                                  |
|                  |                   | OpenDissertations was funded in part by a grant from The H.W. Wilson Foundation, Inc. in<br>cooperation with EBSCO Information Services and the Congregational Library and Archives.                                              |
|                  |                   |                                                                                                    |

Result List Refine Search 4 2 of 169 +